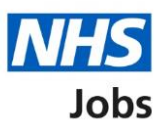

# How to complete a pre-employment check in NHS Jobs user guide

This guide gives you instructions for how to complete a pre-employment check in the NHS Jobs service.

You'll complete the following checks in the NHS Jobs service:

- References
- Home address
- Professional registration (if needed by the role)

You'll complete the following checks outside of the NHS Jobs service:

- Identity check
- Right to work in UK
- Qualifications
- Disclosure and Barring Service (DBS) (if needed by the role)
- Healthcare Professional Alert Notices (HPANs) (if needed by the role)
- Occupational health assessment

You'll need give documents as evidence of your pre-employment checks with the employer.

#### Contents

How to complete a pre-employment check in NHS Jobs user guide

Checks to make sure you're suitable for the role

<u>References</u>

Check 1<sup>st</sup> Reference

Home address

What's your home address?

View home address

Check home address

Identity check

Identification documents

Right to work in UK

Right to work in UK checks

**Qualifications** 

Qualification's check

Professional registrations

Professional registrations check

Disclosure and Barring Service (DBS)

DBS check

Healthcare Professional Alert Notices (HPANs)

HPANs check

Health assessment

Occupational health checks

Complete pre-employment check

# Checks to make sure you're suitable for the role

This page gives you instructions for how to check if you're suitable for the role.

Read the information on the page and complete the following step:

| Jobs                                                                                                    | Sign out                                               |
|----------------------------------------------------------------------------------------------------|--------------------------------------------------------|
|                                                                                                    | English <sup> </sup> <u>Cymraeg</u>                    |
| BETA Your <u>feedback</u> will help us to improve this service.                                                                                                    |                                                        |
| The new NHS Jobs website will be unavailable every Thursday f<br>service updates. <u>Read more about why we are doing this.</u>                                                                                                    | rom 7am to 8am while we make essential                 |
| Checks to make sure you suitable for the job                                                                                                    | 're                                                    |
| The employer needs to check your personal and professional<br>documentation against the conditional criteria of the job. Thes<br>employment checks need to be completed before you can start<br>new job.                                                                                                    | e pre-<br>your                                         |
| They'll ask you to provide documentation such as:                                                                                                    |                                                        |
| <ul> <li>references</li> <li>home address or other proof of address</li> <li>proof of right to work in the UK</li> <li>qualifications and professional registration, if needed</li> <li>Disclosure and Barring Service (DBS) certificate</li> <li>Healthcare Professional Alert Notices (HPANs)</li> <li>occupational health record</li> <li>For any documentation that only the employer can request, the so on your behalf.</li> <li>Continue</li> </ul> | ey'll do                                               |
| Privacy policy Terms and conditions Accessibility Statement Cool                                                                                                    | <u>cies How to apply for jobs</u><br>© Crown copyright |

#### References

This page gives you instructions for how to view your references.

**Important:** In this example, there's 1 reference to check. Once you've added your reference, the employer will check the referee details and request a reference.

To view your references, complete the following step:

**1.** Select the '1st reference' link.

| NHS Jobs                                                                                                    | Sign out                                             |
|----------------------------------------------------------------------------------------------------|------------------------------------------------------|
|                                                                                                    | English <sup> </sup> <u>Cymrae</u> g                 |
| BETA Your <u>feedback</u> will help us to improve this service.                                                                 |                                                      |
| The new NHS Jobs website will be unavailable every Thursday from service updates. <u>Read more about why we are doing this.</u> | om 7am to 8am while we make essential                |
| < Go back Pre-employment checklist You need to provide the following ovidence                                                   |                                                      |
| References                                                                                                    | IN PROGRESS                                          |
|                                                                                                    |                                                      |
| Privacy.policy Terms and conditions Accessibility Statement Cooki                                                               | es <u>How to apply for jobs</u><br>© Crown copyright |

## Check 1<sup>st</sup> Reference

This page gives you instructions for how to check the details of your 1st reference.

**Important:** Once the references are sent, you must contact the employer and advise of any changes.

To check your 1<sup>st</sup> reference details, complete the following steps:

| <b>NHS</b> Jobs                                                     | Sign out                                                                                                |
|---------------------------------------------------------------------|----------------------------------------------------------------------------------------------------|
|                                                                     | English <u>Cymraeg</u>                                                                                  |
| BETA Your <u>feedback</u> will help us                              | to improve this service.                                                                                |
| The new NHS Jobs website wi<br>service updates. <u>Read more al</u> | II be unavailable every Thursday from 7am to 8am while we make essential<br>bout why we are doing this. |
| < Go back<br>Pre-employment checks<br><b>Reference</b>              |                                                                                                    |
| Referee received                                                    | 08 April 2021                                                                                           |
| 1st reference                                                       |                                                                                                    |
| Date started                                                        | March 2016                                                                                              |
| Date ended                                                          | April 2021                                                                                              |
| Organisation                                                        | NHSBSA                                                                                                  |
| Reference type                                                      | Current employer                                                                                        |
| Referee's relationship to you                                       | Manager                                                                                                 |
| Referee's name                                                      | Joe Bloggs                                                                                              |
| Referee's telephone number                                          | 0777777777                                                                                              |
| Referee's work email address                                        | joe.bloggs@nhs.net                                                                                      |
| Continue                                                            |                                                                                                    |
| Privacy policy Ierms and conditi                                    | ons Accessibility Statement <u>Cookies How to apply for jobs</u><br>© Crown copyright                   |

## Home address

This page gives you instructions for how to add your home address.

To add your home address, complete the following step:

**1.** Select the 'Home address' link.

| <b>NHS</b> Jobs                                                             | Sign out                                                                                            |
|-----------------------------------------------------------------------------|----------------------------------------------------------------------------------------------------|
|                                                                             | English <sup> </sup> <u>Cymraeg</u>                                                                 |
| BETA Your <u>feedback</u> will help us to imp                               | prove this service.                                                                                 |
| The new NHS Jobs website will be service updates. <u>Read more about</u>    | unavailable every Thursday from 7am to 8am while we make essential<br><u>why we are doing this.</u> |
| < Go back<br><b>Pre-employment che</b><br>You need to provide the following | evidence.                                                                                           |
| References<br><u>1st reference</u>                                          | IN PROGRESS                                                                                         |
| Identity<br>1 <u>Home address</u><br><u>Identity check</u>                  |                                                                                                    |
| Privacy_policy Terms and conditions                                         | Accessibility Statement Cookies How to apply for jobs<br>© Crown copyright                          |

#### What's your home address?

This page gives you instructions for how to add your home address details.

**Important:** Once you've added your home address, the employer will check the details against the documentation you provide. The 'Address line 2', 'County' and 'Postcode' details are optional.

To add your home address details, complete the following steps:

- 1. In the Address line 1 box, enter your details.
- 2. In the Town or city box, enter your details.
- 3. In the **Country** box, select an answer from the drop-down menu.
- 4. Select the 'Save and continue' button.

| <b>NHS</b> Jobs                                                                                                    | Sign out                                   |
|----------------------------------------------------------------------------------------------------|--------------------------------------------|
|                                                                                                    | English <sup> </sup> <u>Cymraeg</u>        |
| BETA Your <u>feedback</u> will help us to improve this service.                                                                 |                                            |
| The new NHS Jobs website will be unavailable every Thursday from service updates. <u>Read more about why we are doing this.</u> | 7am to 8am while we make essential         |
| < Go back<br>Pre-employment checks<br>What's your home address?                                                                 |                                            |
| Address line 2 (Optional)                                                                                                    |                                            |
| Town or city                                                                                                    |                                            |
| County (Optional)                                                                                                    |                                            |
| Postcode (Optional)                                                                                                    |                                            |
| Country<br>3 United Kingdom ~                                                                                                   |                                            |
| <b>4</b> Save and continue                                                                                                    |                                            |
| Privacy policy Terms and conditions Accessibility Statement Cookies                                                             | How to apply for jobs<br>© Crown copyright |

## View home address

This page gives you instructions for how to view your home address details.

To view your home address details, complete the following step:

**1.** Select the 'Home address' link.

| NHS                                                             | lobs                                                     |                                                |                         | Anticip Milater       | Sign out            |  |
|-----------------------------------------------------------------|----------------------------------------------------------|------------------------------------------------|-------------------------|-----------------------|---------------------|--|
|                                                                 |                                                          |                                                |                         | Eng                   | lish <u>Cymraeg</u> |  |
| BETA Your fee                                                   | edback will help us to impro                             | ve this service.                               |                         |                       |                     |  |
| The new NHS<br>service update                                   | Jobs website will be un<br>es. <u>Read more about wh</u> | available every Thurs<br>ay we are doing this. | day from 7a             | im to 8am while we ma | ke essential        |  |
| < Go back<br><b>Pre-emp</b><br>You need to p                    | loyment checl                                            | klist<br>vidence.                              |                         |                       |                     |  |
| References                                                      | nce                                                      |                                                |                         | IN PROGRESS           |                     |  |
| Identity          Identity         Home add         Identity ch | lress<br>neck                                            |                                                |                         | COMPLETED             |                     |  |
| Privacy policy                                                  | Ierms and conditions                                     | Accessibility Statement                        | <u>Cookies</u> <u>H</u> | How to apply for jobs | D Crown copyright   |  |

## Check home address

This page gives you instructions for how to check your home address details.

To check or edit your home address details, complete the following steps:

- 1. Select an answer:
  - <u>'Yes</u>'
  - 'No'
- **2.** Select the 'Continue' button.

|   | NHS Jobs                                                          |                                                                          | Sign out                                          |  |
|---|-------------------------------------------------------------------|--------------------------------------------------------------------------|---------------------------------------------------|--|
|   |                                                                   |                                                                          | English <sup> </sup> <u>Cymraeg</u>               |  |
|   | BETA Your <u>feedback</u> will help us                            | to improve this service.                                                 |                                                   |  |
|   | The new NHS Jobs website w<br>service updates. <u>Read more a</u> | ill be unavailable every Thursday from 7a<br>bout why we are doing this. | m to 8am while we make essential                  |  |
|   | <ul> <li>Go back</li> <li>Pre-employment checks</li> </ul>        |                                                                          |                                                   |  |
|   | Date received                                                     | 22 April 2021                                                            |                                                   |  |
|   | Date edited                                                       | 22 April 2021                                                            |                                                   |  |
|   |                                                                   |                                                                          |                                                   |  |
|   | Address line 1                                                    | Goldcrest Way                                                            |                                                   |  |
|   | Address line 2                                                    |                                                                          |                                                   |  |
|   | Town or city                                                      | Newcastle Upon Tyne                                                      |                                                   |  |
|   | County                                                            |                                                                          |                                                   |  |
|   | Postcode                                                          | NE15 8NY                                                                 |                                                   |  |
|   | Country                                                           | United Kingdom                                                           |                                                   |  |
| 1 | Edit this information?                                            |                                                                          |                                                   |  |
|   | Privacy policy Terms and condit                                   | ions Accessibility Statement Cookies I                                   | <u>How to apply for jobs</u><br>© Crown copyright |  |

# Identity check

This page gives you instructions for how to confirm your identity.

To view the identify check instructions, complete the following step:

**1.** Select the 'Identity check' link.

| NHS Jobs                                                                                                    | Sign out                                          |
|----------------------------------------------------------------------------------------------------|---------------------------------------------------|
|                                                                                                    | English Cymraeg                                   |
| BETA Your <u>feedback</u> will help us to improve this service.                                                                   |                                                   |
| The new NHS Jobs website will be unavailable every Thursday from 7 service updates. <u>Read more about why we are doing this.</u> | am to 8am while we make essential                 |
| <ul> <li>Go back</li> <li>Pre-employment checklist</li> <li>You need to provide the following evidence.</li> </ul>                |                                                   |
| Ist reference                                                                                                    | IN PROGRESS                                       |
| Identity<br>Home address<br>2 Identity check                                                                                      | COMPLETED                                         |
| Privacy_policy Terms and conditions Accessibility_Statement Cookies                                                               | <u>How to apply for jobs</u><br>© Crown copyright |

## **Identification documents**

This page gives you instructions for how to share your identification details with the employer.

Important: You'll complete this check outside of the NHS Jobs service.

Read the information on the page and complete the following step:

| <b>NHS</b> Jobs                                                                                                    | Sign out                                              |
|----------------------------------------------------------------------------------------------------|-------------------------------------------------------|
|                                                                                                    | English <sup> </sup> <u>Cymraeg</u>                   |
| BETA Your <u>feedback</u> will help us to improve this service.                                                                  |                                                       |
| The new NHS Jobs website will be unavailable every Thursday fr<br>service updates. <u>Read more about why we are doing this.</u> | om 7am to 8am while we make essential                 |
| Identification documents                                                                                                    |                                                       |
| You'll show them either a document or a combination of docum                                                                     | ents to confirm it.                                   |
| The employer will advise you which documents they'll need.                                                                       |                                                       |
| 1 Continue                                                                                                    |                                                       |
|                                                                                                    |                                                       |
| Privacy policy Terms and conditions Accessibility Statement Cooki                                                                | e <u>s How to apply for jobs</u><br>© Crown copyright |

## **Right to work in UK**

This page gives you instructions for how to confirm your right to work in the UK.

To view the right to work in UK instructions, complete the following step:

**1.** Select the 'Right to work in UK' link.

| <b>NHS</b> Jobs                                                                                                    | Sign out                                               |
|----------------------------------------------------------------------------------------------------|--------------------------------------------------------|
|                                                                                                    | English <sup> </sup> <u>Cymraeg</u>                    |
| BETA Your feedback will help us to improve this service.                                                                        |                                                        |
| The new NHS Jobs website will be unavailable every Thursday f<br>service updates. <u>Read more about why we are doing this.</u> | rom 7am to 8am while we make essential                 |
| C Go back                                                                                                    |                                                        |
| Pre-employment checklist                                                                                                    |                                                        |
| You need to provide the following evidence.                                                                                     |                                                        |
| References                                                                                                    |                                                        |
| <u>1st reference</u>                                                                                                    | IN PROGRESS                                            |
| Identity                                                                                                    |                                                        |
| Home address                                                                                                    | COMPLETED                                              |
| Identity check                                                                                                    |                                                        |
| Right to work                                                                                                    |                                                        |
| 1 Right to work in UK                                                                                                    |                                                        |
|                                                                                                    |                                                        |
| Privacy policy Terms and conditions Accessibility Statement Cool                                                                | cies <u>How to apply for jobs</u><br>© Crown copyright |

#### **Right to work in UK checks**

This page gives you instructions for how to share your right to work in UK details with the employer.

Important: You'll complete this check outside of the NHS Jobs service.

Read the information on the page and complete the following step:

| NHS Jobs                                                                                                    | Sign out                                        |
|----------------------------------------------------------------------------------------------------|-------------------------------------------------|
|                                                                                                    | English <sup> </sup> <u>Cymraeg</u>             |
| BETA Your feedback will help us to improve this service.                                                                                                    |                                                 |
| The new NHS Jobs website will be unavailable every Thursday t<br>service updates. <u>Read more about why we are doing this.</u>                                                                                                    | from 7am to 8am while we make essential         |
| Right to work in UK                                                                                                    |                                                 |
| You need to provide proof that you have the right to work in t<br>You'll show the employer either a document or a combination<br>documents to confirm it. This could be a passport, a visa, or<br>immigration documents if you are a non-UK national. | he UK.<br>of                                    |
| The employer will tell you which documents you need to show                                                                                                    |                                                 |
| Continue                                                                                                    |                                                 |
|                                                                                                    |                                                 |
| Privacy policy Terms and conditions Accessibility Statement Cool                                                                                                    | kies How to apply for jobs<br>© Crown copyright |

## Qualifications

This page gives you instructions for how to confirm your qualifications.

To view the qualification instructions, complete the following step:

**1.** Select the 'Qualifications' link.

| <b>NHS</b> Jobs                                                                                                    | Sign out                                   |
|----------------------------------------------------------------------------------------------------|--------------------------------------------|
|                                                                                                    | English Cymraeg                            |
| BETA Your <u>feedback</u> will help us to improve this service.                                                                   |                                            |
| The new NHS Jobs website will be unavailable every Thursday from 7 service updates. <u>Read more about why we are doing this.</u> | am to 8am while we make essential          |
| < Go back                                                                                                    |                                            |
| You need to provide the following evidence.                                                                                       |                                            |
| References                                                                                                    |                                            |
| <u>1st reference</u>                                                                                                    | IN PROGRESS                                |
| Identity<br>Home address                                                                                                    |                                            |
| Identity check                                                                                                    |                                            |
| Right to work                                                                                                    |                                            |
| <u>Right to work in UK</u>                                                                                                    |                                            |
| Qualifications and registrations                                                                                                  |                                            |
| 1 Qualifications                                                                                                    |                                            |
| Professional registrations                                                                                                    | IN PROGRESS                                |
| Privacy policy Terms and conditions Accessibility.Statement Cookies                                                               | How to apply for jobs<br>© Crown copyright |

#### **Qualification's check**

This page gives you instructions for how to share your qualification details with the employer.

Important: You'll complete this check outside of the NHS Jobs service.

Read the information on the page and complete the following step:

| NHS Jobs                                                                                                    | Sign out                                          |
|----------------------------------------------------------------------------------------------------|---------------------------------------------------|
|                                                                                                    | English <sup> </sup> <u>Cymraeg</u>               |
| BETA Your <u>feedback</u> will help us to improve this service.                                                                                                    |                                                   |
| The new NHS Jobs website will be unavailable every Thursday fro<br>service updates. <u>Read more about why we are doing this.</u>                                                                                                    | om 7am to 8am while we make essential             |
| Qualifications and registrations<br>You'll need to give evidence to the employer to show you've got<br>essential qualifications needed for this job.<br>The employer may also need to see other documents for professi<br>registration and licenses. | the<br>onal                                       |
| Privacy policy Terms and conditions Accessibility Statement Cookie                                                                                                    | <u>Bow to apply for jobs</u><br>© Crown copyright |

# **Professional registrations**

This page gives you instructions for how to confirm your professional registration.

To view the professional registration instructions, complete the following step:

**1.** Select the 'Professional registrations' link.

| <b>NHS</b> Jobs                                                                                                    | Sign out                                   |
|----------------------------------------------------------------------------------------------------|--------------------------------------------|
|                                                                                                    | English <u>Cymraeg</u>                     |
| BETA Your <u>feedback</u> will help us to improve this service.                                                                   |                                            |
| The new NHS Jobs website will be unavailable every Thursday from 7 service updates. <u>Read more about why we are doing this.</u> | 7am to 8am while we make essential         |
| < Go back Pre-employment checklist                                                                                                |                                            |
| You need to provide the following evidence.                                                                                       |                                            |
| References                                                                                                    |                                            |
| <u>1st reference</u>                                                                                                    | IN PROGRESS                                |
| Identity                                                                                                    |                                            |
| Home address                                                                                                    | COMPLETED                                  |
| Right to work                                                                                                    |                                            |
| <u>Right to work in UK</u>                                                                                                    |                                            |
| Qualifications and registrations                                                                                                  |                                            |
| Qualifications                                                                                                    |                                            |
|                                                                                                    | IN PROGRESS                                |
| Privacy policy Terms and conditions Accessibility Statement Cookies                                                               | How to apply for jobs<br>© Crown copyright |

#### **Professional registrations check**

This page gives you instructions for how to share your professional registration details with the employer.

**Important:** If a professional registration is needed for the role, you'll complete this check outside of the NHS Jobs service.

Read the information on the page and complete the following step:

| NHS Jobs                                                                                                    | Sign out                                             |
|----------------------------------------------------------------------------------------------------|------------------------------------------------------|
|                                                                                                    | English <sup> </sup> <u>Cymraeg</u>                  |
| BETA Your <u>feedback</u> will help us to improve this service.                                                                                                    |                                                      |
| The new NHS Jobs website will be unavailable every Thursday fr<br>service updates. <u>Read more about why we are doing this.</u>                                                                                                    | om 7am to 8am while we make essential                |
| Qualifications and registrations<br>You'll need to give evidence to the employer to show you've go<br>essential qualifications needed for this job.<br>The employer may also need to see other documents for profess<br>registration and licenses. | t the<br>ional                                       |
| Privacy policy Terms and conditions Accessibility Statement Cooki                                                                                                    | es <u>How to apply for jobs</u><br>© Crown copyright |

## **Disclosure and Barring Service (DBS)**

This page gives you instructions for how to confirm your DBS.

To view the DBS instructions, complete the following step:

1. Select the 'Disclosure and Barring Service (DBS)' link.

| NHS Jobs                                                                                                    | Sign out                                   |
|----------------------------------------------------------------------------------------------------|--------------------------------------------|
|                                                                                                    | English <u>Cymraeg</u>                     |
| BETA Your <u>feedback</u> will help us to improve this service.                                                                   |                                            |
| The new NHS Jobs website will be unavailable every Thursday from a service updates. <u>Read more about why we are doing this.</u> | 7am to 8am while we make essential         |
| < Go back Pre-employment checklist                                                                                                |                                            |
| You need to provide the following evidence.                                                                                       |                                            |
| References                                                                                                    |                                            |
| <u>1st reference</u>                                                                                                    | IN PROGRESS                                |
| Identity                                                                                                    |                                            |
| Home address                                                                                                    | COMPLETED                                  |
| Identity check                                                                                                    |                                            |
| Right to work                                                                                                    |                                            |
| <u>Right to work in UK</u>                                                                                                    |                                            |
| Qualifications and registrations                                                                                                  |                                            |
| Qualifications                                                                                                    |                                            |
| Professional registrations                                                                                                    | IN PROGRESS                                |
| Background checks                                                                                                    |                                            |
| 1 Disclosure and Barring Service (DBS) check                                                                                      |                                            |
| Healthcare Professional Alert Notices (HPANs)                                                                                     |                                            |
|                                                                                                    |                                            |
| Privacy policy Terms and conditions Accessibility.Statement Cookies                                                               | How to apply for jobs<br>© Crown copyright |

#### **DBS check**

This page gives you instructions for how to share your DBS details with the employer.

**Important:** If a DBS check is needed for the role, you'll complete this check outside of the NHS Jobs service.

Read the information on the page and complete the following steps:

**1.** Select the 'Continue' button.

| NHS Jobs                                                                                                    | Sign out                                   |
|----------------------------------------------------------------------------------------------------|--------------------------------------------|
|                                                                                                    | English <sup> </sup> <u>Cymraeg</u>        |
| BETA Your <u>feedback</u> will help us to improve this service.                                                                                                    |                                            |
| The new NHS Jobs website will be unavailable every Thursday from service updates. <u>Read more about why we are doing this.</u>                                                                | n 7am to 8am while we make essential       |
| Pre-employment checks Disclosure and Barring Service (DBS)                                                                                                    |                                            |
| The employer may request a DBS check depending on your job, its responsiblities and the people you come into contact with. This involves checking to see if you have any criminal convictions. |                                            |
| The employer will be able to advise you on the level of DBS clearar you might need. These are:                                                                                                 | nce                                        |
| <ul> <li>a basic check, which shows unspent convictions and conditional<br/>cautions</li> </ul>                                                                                                |                                            |
| <ul> <li>a standard check, which shows spent and unspent convictions,<br/>cautions, reprimands and final warnings</li> </ul>                                                                   |                                            |
| <ul> <li>an enhanced check, which shows the same as a standard check p<br/>any information held by local police that's considered relevant to<br/>the job</li> </ul>                           | olus<br>D                                  |
| <ul> <li>an enhanced check with barred lists, which shows the same as ar<br/>enhanced check plus whether the applicant is on the list of peop<br/>barred from doing the job</li> </ul>         | n<br>Die                                   |
| You can get more information on DBS checks from the <u>Disclosure a</u><br><u>Barring Service website.</u>                                                                                     | und .                                      |
| You can also <u>track the status of your DBS check online.</u>                                                                                                    |                                            |
| 1 Continue                                                                                                    |                                            |
|                                                                                                    |                                            |
| Privacy policy Terms and conditions Accessibility Statement Cookies                                                                                                    | How to apply for jobs<br>© Crown copyright |

Tip: You can select the links for more information.

## Healthcare Professional Alert Notices (HPANs)

This page gives you instructions for how to confirm your HPAN.

To view the HPAN instructions, complete the following step:

1. Select 'Healthcare Professional Alert Notices (HPANs)' link.

| NHS Jobs                                                                                                    | Sign out                                           |
|----------------------------------------------------------------------------------------------------|----------------------------------------------------|
|                                                                                                    | English Cymraeg                                    |
| BETA Your feedback will help us to improve this service.                                                                           |                                                    |
| The new NHS Jobs website will be unavailable every Thursday from 7a service updates. <u>Read more about why we are doing this.</u> | m to 8am while we make essential                   |
| < Go back Pre-employment checklist You need to provide the following evidence                                                      |                                                    |
| References                                                                                                    | IN PROGRESS                                        |
| Identity                                                                                                    |                                                    |
| Identity check                                                                                                    | COMPLETED                                          |
| Right to work                                                                                                    |                                                    |
| Right to work in UK                                                                                                    |                                                    |
| Qualifications and registrations                                                                                                   |                                                    |
| Qualifications                                                                                                    |                                                    |
| Professional registrations                                                                                                    | IN PROGRESS                                        |
| Background checks                                                                                                    |                                                    |
| Disclosure and Barring Service (DBS) check                                                                                         |                                                    |
| 1 <u>Healthcare Professional Alert Notices (HPANs)</u>                                                                             |                                                    |
| Privacy policy Terms and conditions Accessibility Statement Cookies H                                                              | t <u>ow to apply for jobs</u><br>© Crown copyright |

#### **HPANs check**

This page gives you instructions for how to share your HPAN details with the employer.

**Important:** If a HPAN check is needed for the role, you'll complete this check outside of the NHS Jobs service.

Read the information on the page and complete the following step:

| NHS Jobs                                                                                                    | Sign out                                            |
|----------------------------------------------------------------------------------------------------|-----------------------------------------------------|
|                                                                                                    | English Cymraeg                                     |
| BETA Your <u>feedback</u> will help us to improve this service.                                                                                                    |                                                     |
| The new NHS Jobs website will be unavailable every Thursday fro service updates. <u>Read more about why we are doing this.</u>                                                                      | m 7am to 8am while we make essential                |
| Healthcare Professional Alert Notices<br>(HPANs)<br>An alert notice is a way for an NHS employer to make other bodic<br>aware that a healthcare professional may pose a threat to patient<br>staff. | es<br>ts or                                         |
| Privacy policy. Terms and conditions Accessibility.Statement Cookies                                                                                                    | s <u>How to apply for jobs</u><br>© Crown copyright |

#### Health assessment

This page gives you instructions for how to confirm your health assessment.

Important: If you are an internal applicant, you may not need to do this.

To view the health assessment instructions, complete the following step:

**1.** Select the 'Health assessment' link.

|        | NHS Jobs                                                                                                    | Sign out                                        |  |
|--------|----------------------------------------------------------------------------------------------------|-------------------------------------------------|--|
|        |                                                                                                    | English   <u>Cymraeg</u>                        |  |
| I      | BETA Your <u>feedback</u> will help us to improve this service.                                                                     |                                                 |  |
| T<br>s | The new NHS Jobs website will be unavailable every Thursday from 7am service updates. <u>Read more about why we are doing this.</u> | to 8am while we make essential                  |  |
| <      | K Go back                                                                                                    |                                                 |  |
| I      | Pre-employment checklist                                                                                                    |                                                 |  |
| ١      | You need to provide the following evidence.                                                                                         |                                                 |  |
| F      | References                                                                                                    |                                                 |  |
|        | <u>1st reference</u>                                                                                                    | IN PROGRESS                                     |  |
| I      | Identity                                                                                                    |                                                 |  |
|        | Home address                                                                                                    | COMPLETED                                       |  |
|        | Identity check                                                                                                    | COMPLETED                                       |  |
| -<br>- | Right to work in UK Qualifications and registrations                                                                                |                                                 |  |
|        | Qualifications                                                                                                    |                                                 |  |
|        | Professional registrations                                                                                                    | IN PROGRESS                                     |  |
| E      | Background checks Disclosure and Barring Service (DBS) check Healthcare Professional Alert Notices (HPANs)                          |                                                 |  |
| (      | Occupational health                                                                                                    |                                                 |  |
| (      | 1 Health assessment                                                                                                    |                                                 |  |
|        | Back to your job applications                                                                                                    |                                                 |  |
| Ē      | Privacy policy Terms and conditions Accessibility Statement Cookies How                                                             | v <u>to apply for jobs</u><br>© Crown copyright |  |

#### **Occupational health checks**

This page gives you instructions for how to share your occupation health details with the employer.

Important: You'll complete this check outside of the NHS Jobs service.

Read the information on the page and complete the following step:

| <b>NHS</b> Jobs                                                                                                    | Sign out                                                  |
|----------------------------------------------------------------------------------------------------|-----------------------------------------------------------|
|                                                                                                    | English Cymraeg                                           |
| BETA Your <u>feedback</u> will help us to improve this service.                                                                                                    |                                                           |
| The new NHS Jobs website will be unavailable every Thursda<br>service updates. <u>Read more about why we are doing this.</u>                                                                                                    | ay from 7am to 8am while we make essential                |
| Pre-employment checks<br>Occupational health checks<br>You must have an occupational health check before starting<br>the NHS. It is your employer's responsibility to:<br>• make sure you are medically fit for the job you have appli<br>• make any reasonable adjustments if needed<br>All checks follow equal opportunities legislation and the rec<br>of the Disability Discrimination Act 1995 (DDA). | a job in<br>ied for<br>quirements                         |
| Privacy policy Terms and conditions Accessibility Statement C                                                                                                    | <u>Cookies How to apply for jobs</u><br>© Crown copyright |

#### Complete pre-employment check

This page gives you instructions for how to complete your pre-employment check.

**Important:** Check the details of your pre-employment checks before you send the details to the employer. Once sent, the employer checks the details and if they're acceptable, you'll be made a contract offer.

Read the information on the page and complete the following step:

**1.** Select the 'Continue' button.

|   | NHS Jobs                                                                                                | Sign out                                                                                                  |
|---|----------------------------------------------------------------------------------------------------|----------------------------------------------------------------------------------------------------|
|   |                                                                                                    | English <sup> </sup> <u>Cymraeg</u>                                                                       |
|   | BETA Your feedback will help us to                                                                      | improve this service.                                                                                     |
|   | The new NHS Jobs website will service updates. <u>Read more abo</u>                                     | be unavailable every Thursday from 7am to 8am while we make essential<br><u>ut why we are doing this.</u> |
|   | < Go back<br>Check the details of<br>The information is provisional.<br>Other details will be confirmed | of your conditional job offer                                                                             |
|   | Applicant name                                                                                          | Autorigh Michaelgen                                                                                       |
|   | Job title                                                                                               | Training and Support Assistant                                                                            |
|   | Location                                                                                                | Goldcrest Way                                                                                             |
|   |                                                                                                    | Newcastle Upon Tyne                                                                                       |
|   | Contract type                                                                                           | Permanent                                                                                                 |
|   | Working pattern                                                                                         | Full-time                                                                                                 |
|   | Number of hours or sessions a week                                                                      | 30 hours a week                                                                                           |
|   | Salary                                                                                                  | £22000 a year                                                                                             |
|   | Contact                                                                                                 | Autorigh Michaelgen<br>antisientum/autorientechtume                                                       |
| 1 | Continue                                                                                                |                                                                                                    |
|   | Back to your applications                                                                               |                                                                                                    |
|   | Privacy policy Terms and condition                                                                      | ns Accessibility Statement <u>Cookies How to apply for jobs</u><br>© Crown copyright                      |

You've reached the end of this user guide as you've completed a pre-employment check.

Go to the '<u>How to respond to a contract offer in NHS Jobs user guide</u>' if you're offered a contract of employment.